## Manual Overview

The purpose of this instructional guide is to help you become familiar with the Counter App within Industry Weapon. The Counter App uploads and broadcasts a countdown or count to on digital signs. The following tutorial provided in the instructional guide features screenshots and instructions for creating a countdown or a count to. This instructional guide is broken into two sections spanning from creation to implementation. After following this instructional guide, we should understand the processes involved in creating and implementing the Counter App within Industry Weapon.

## Contents

| Manual Overview     | 1 |
|---------------------|---|
| Contents            | 1 |
| Create a Counter    | 2 |
| Implement a Counter | 4 |

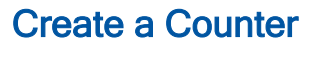

1. Click the Apps tab in the orange navigation bar

2. Search for the Counter App on the apps page

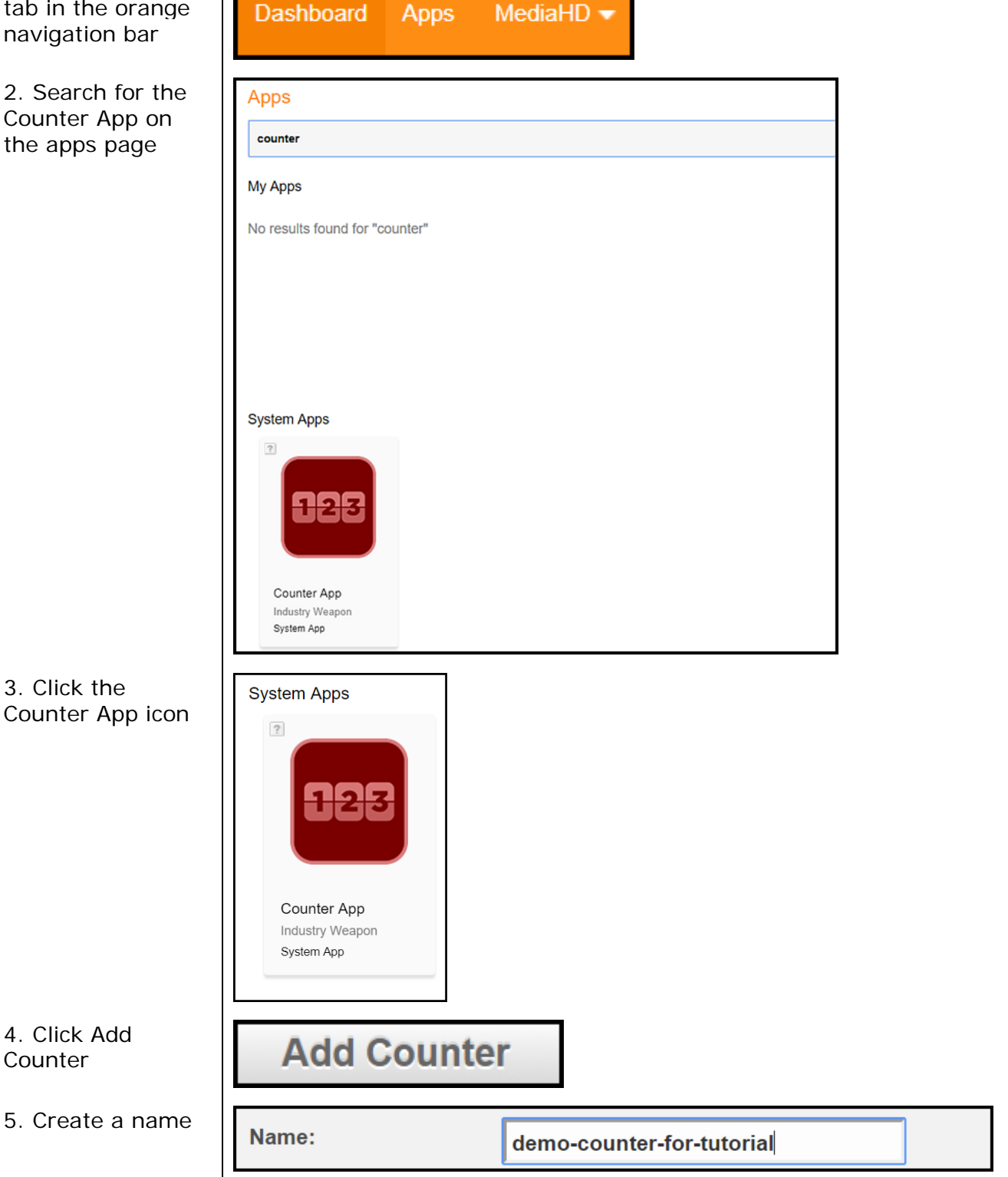

| 6. Determine<br>countdown or<br>count to a specific<br>date                                | Count Type:          | Count [ | Down ▼ t       | to 11/16/2017               |              |
|--------------------------------------------------------------------------------------------|----------------------|---------|----------------|-----------------------------|--------------|
|                                                                                            | Relay:               | Count I | Jown<br>Jp     | V                           |              |
| 7. Click a relay so<br>the Counter app<br>can be cached                                    | Relay:               |         | Media<br>Media | Bridge<br>Bridge            | •            |
|                                                                                            | Timezone:            |         | Comm           | nandCente                   | erHD         |
| 8. Determine font style and color                                                          | Font:                | Arial   |                | <ul> <li>Regular</li> </ul> | •            |
|                                                                                            | Color:               | #000000 | D              |                             |              |
| 9. Set digit count                                                                         | Set Digit Coun       | t:      |                | 2 ▼ e.                      | .g. 01       |
| 10. Checkmark the<br>show message box<br>and create<br>messages relevant<br>to the counter | Show Message:        |         |                |                             |              |
|                                                                                            | Message Before Date: |         |                |                             | e.g. 10 days |
|                                                                                            | Message On Date:     |         |                |                             |              |
|                                                                                            | Message After Date:  |         |                |                             | e.g.         |
| 11. Click Save<br>Counter                                                                  | Save Co              | untei   | r              |                             |              |

*Note:* You can either add this to a template or a campaign. Usually you want to add this app to a slide on a campaign

## **Implement a Counter**

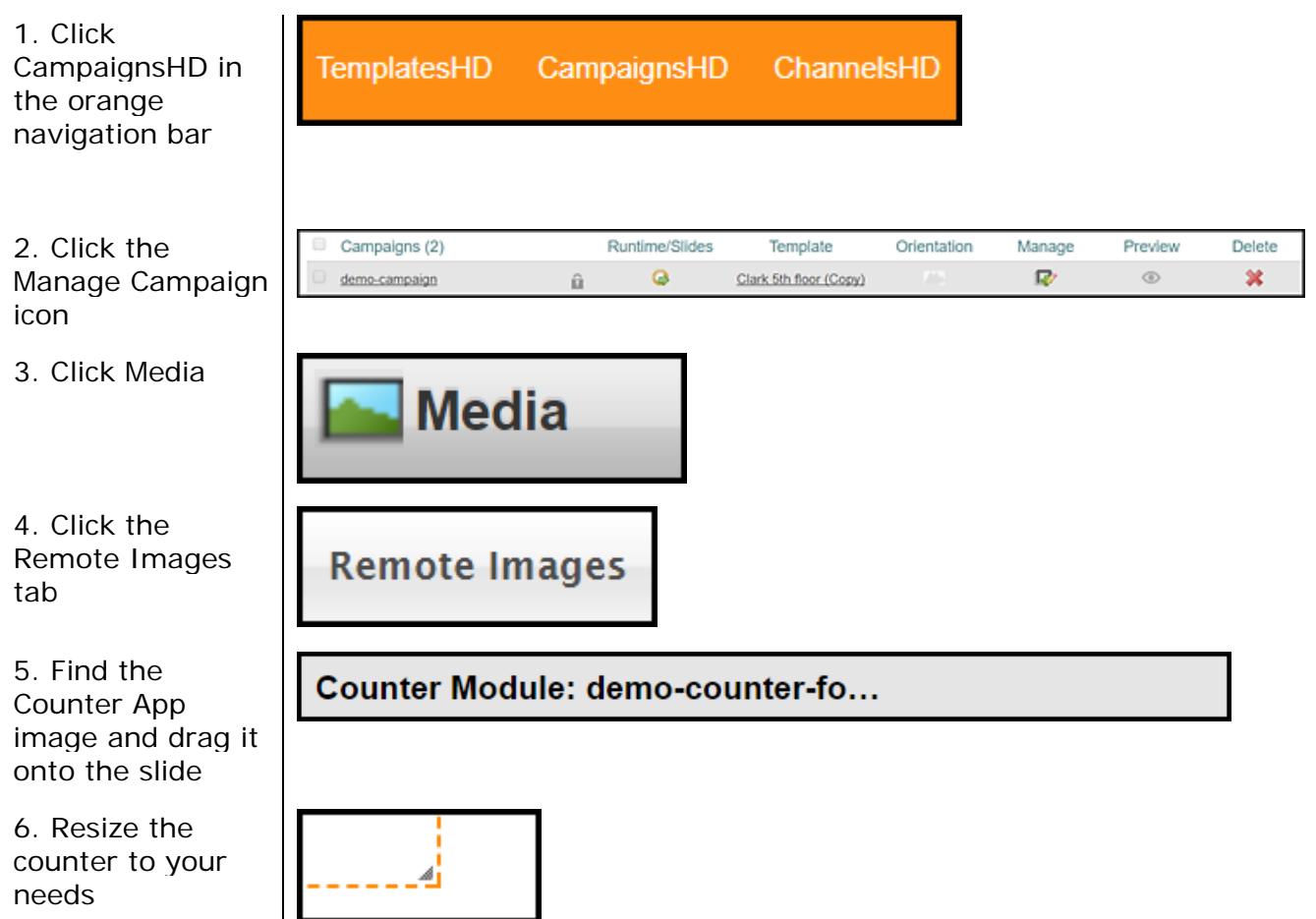